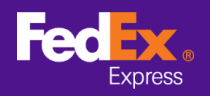

## Follow the instructions below to transfer shipment addresses from FedEx Ship Manager™ Software to FedEx Ship Manager™ at fedex.com

Note: Below instructions only apply to FedEx Ship Manager<sup>™</sup> Software Version 10 and above. For version 9 and below, please contact technical hotline for migration support.

Manager Software \_ × File Edit Ship Track / History Pickup Databases Reports Setup Message Help Track/History Pickup Export Documents Databases Preferences Reports 🖂 Message Ship Return Shipments in Progress Shipment History Upload Data ? Quick Help ntDet \* Sender ID Testing Sende Shipping Date 29/07/2020 .... Shipment # 911110683009 ... Edit Company Name Testing Company Contact Name Testing Contact Special Handling \* Service Select Service \* Packaging Select Packa First Phone # 1234567890 Packages 1 ¢ ountry/Territory Hong Kong SAR, Chi FedEx Account # 202702848 \* Total Weight 0.00 Kilograms **RecipientInforma** Select Currency Carriage Value 0.00 O Group Single \* Customs Value 0.00 \* Pumose of Shi -----Recipient ID Edit Shipment Reference .... .... Include Return Label Company Name Department/Notes Contact Nam ShipmentCon \* Country/Territory ect Country/Territory Address Address Address 3 \* City / Postal code Post-Shipment Electronic Trade Docs Ext \_\_\_\_ \* First Phone VAT/Customs ID/EIN # ShipAlert email to Billing Details Save in/Update Address Book \* Bill shipment to (None) Account # \* Bill Duties and Taxes to (None) Account # \* Please Complete the Mandatory Fields
Carry info over to next shipment Documents Save Preview Cancel Ship

**STEP 1.** Launch FedEx Ship Manager<sup>™</sup> Software

**STEP 2. [Version 12 and above]** Select File tab in Top Menu and Select "Export to FSM@fedex.com"

[Version 10 and 11] Select File tab in Top Menu and Select "Import/ Export template"

| La FadE, Chia Managar     | C-0                            |                    |                    | -                   |                 |                               |             |              | ~        |
|---------------------------|--------------------------------|--------------------|--------------------|---------------------|-----------------|-------------------------------|-------------|--------------|----------|
| reacx onip Manager        | sonware                        |                    |                    |                     |                 |                               | -           | L            | ~        |
| File Edit Ship Track      | /History Pickup Databases Repo | orts Setup Message |                    |                     |                 |                               |             |              | Help     |
| Import / Export te        | mplates                        |                    |                    |                     |                 |                               |             |              |          |
| Export to FSM@fe          | dex.com                        | skup Evport P      |                    | toboood R           | rafaranaaa      | Banarta                       |             |              |          |
| Exit                      | CK/FIIStOTY PT                 |                    | ocuments Da        | labases Fi          | references      | Reports                       |             |              |          |
| Message St                | ip Return Shipments in Progre  | ss Shipment Histor | y Upload Data      |                     |                 |                               |             | (?) <u>Q</u> | ick Help |
| Sender Information        |                                |                    | Shipment Details   |                     |                 |                               |             |              |          |
| * Sender ID               | Testing Sender                 | Edit               | Shipping Date      | 29/07/2020          | ]               | Shipment #                    | 91111068300 | 9            |          |
| Company Name              | Testing Company                |                    | * Service          | Select Service      |                 | $\sim$                        | Special     | l Handlin    | 9        |
| Contact Name              | Testing Contact Name           |                    | * Packaging        | Select Packaging .  |                 | $\sim$                        | Shi         | pAlert       |          |
| First Phone #             | 1234567890                     |                    | Packages           | 1 🖨                 |                 |                               |             |              |          |
| Country/Territory         | Hong Kong SAR, China           |                    |                    |                     |                 |                               |             |              |          |
| FedEx Account #           | 202702848                      |                    |                    |                     |                 | -                             |             |              |          |
| PaginiantInformation      |                                |                    | * Total Weight     | 0.00                | Kilograms ~     |                               |             |              |          |
| recipientinomatori        | Single     Group               |                    | Carriage Value     | 0.00                | Select Currency | ~                             |             |              |          |
| Desiriest ID              |                                | Edit               | * Customs Value    | 0.00                | * Purpose of S  | hipment Sold                  |             |              | ~        |
| Redpient ID               |                                |                    | Shipment Reference |                     |                 |                               | Include I   | Return La    | ibel 🗌   |
| Company Name              |                                |                    | Department/Notes   |                     |                 |                               | J           |              |          |
| Contact Name              | Colored Country (Territory)    |                    | ShipmentContent    | 3                   |                 |                               |             |              |          |
| * Address 1               | Select Country/ renitory       |                    |                    | Shipmer             | nt contains (   | ocuments Only () Co           | mmodities   | -            |          |
| Address 2                 |                                |                    | Description        |                     |                 |                               | ^ L         |              |          |
| Address 3                 |                                |                    |                    |                     |                 |                               |             |              |          |
| * Chu / Pantal anda       |                                |                    |                    |                     |                 |                               |             |              |          |
| City / Postal Code        |                                |                    |                    |                     |                 |                               | $\sim$      |              |          |
|                           |                                | <b>E</b> .         | Electronic Trade   | Docs                | Post-           | Shipment                      | Add Docum   | ents         |          |
| First Phone               |                                | Ext                |                    |                     |                 |                               |             |              |          |
| Ship Alert email to       |                                |                    |                    |                     |                 |                               |             |              |          |
|                           | Save in/Undate                 | Address Book       | Billing Details    |                     |                 | _                             |             |              |          |
|                           | ouro in opula                  |                    |                    | Bill shipment to    | lone)           | <ul> <li>Account #</li> </ul> |             |              |          |
|                           |                                |                    | * Bill Duti        | es and Taxes to 🛛 🕅 | lone)           | <ul> <li>Account #</li> </ul> |             |              |          |
| * Please Complete the Mar | ndatory Fields<br>shipment     | Documents          | Save               | F                   | Preview         | Cancel                        |             | Ship         |          |
|                           |                                |                    |                    |                     |                 |                               |             |              |          |

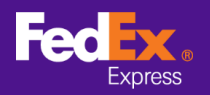

**STEP 3.** [Version 12 and above] Click on the arrow next to the Select Template field and choose a category from the drop-down menu. For example: "FSM@fedex.com - Export Sender Template for Sender" [Version 13 and above] 3<sup>rd</sup> address line is not able to export in the template

| 💀 Export to FSM@fedex.com |                                                                                                    | ×      |
|---------------------------|----------------------------------------------------------------------------------------------------|--------|
| Template                  |                                                                                                    |        |
| Select Template:<br>Type: | Select template<br>Select template<br>FSM@fedex.com - Export Recipient Template for Recipient<br>FSM@fedex.com - Export Commodity Template for Commodity<br>FSM@fedex.com - Export Sender Template for Sender<br>FSM@fedex.com - Export Broker Template for Broker |        |
| File Name:                |                                                                                                    | Browse |
| Records Exported =        | 0 Records Unsuccessful = 0                                                                                                    |        |
|                           | Log                                                                                                    |        |
|                           | View Execute Close                                                                                                    |        |

**[Version 10 and 11]** Click on the arrow next to the Select Template field and choose "FedEx Recipient Export Recipient export template"

| Select Template:   | Select template<br>Select template      | ×                       |
|--------------------|-----------------------------------------|-------------------------|
| 1900.              | redEx Recipient Export Recipient export | template                |
|                    | Skip                                    |                         |
|                    | Overwrite                               |                         |
|                    | O Delete                                |                         |
| File Name:         |                                         | Browse                  |
| atus Report        |                                         |                         |
| Records Exported = | Records Unsuccessful = 0                |                         |
| Records Added =    |                                         |                         |
| Records Updated =  | 8                                       |                         |
| Records Skipped =  | · · · · · · · · · · · · · · · · · · ·   | Helpdesk Phone Number : |
|                    |                                         | Log (800) 820 1336      |

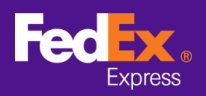

**STEP 4.** Click Browse and Enter a new file name for exporting sender information.

| 😸 Export to FSM@fedex.com |                                                     | >      | × |
|---------------------------|-----------------------------------------------------|--------|---|
| Template                  |                                                     |        |   |
| Select Template:          | FSM@fedex.com - Export Sender Template for Sender V |        |   |
| Туре:                     | Export                                              |        |   |
|                           |                                                     |        |   |
|                           |                                                     |        |   |
|                           |                                                     |        |   |
|                           |                                                     |        |   |
| File Name:                | D:\sender.csv                                       | Browse |   |
| Status Report             |                                                     |        |   |
| Records Exported =        | 0 Records Unsuccessful = 0                          |        |   |
|                           |                                                     |        |   |
|                           |                                                     |        |   |
|                           | Log                                                 |        |   |
|                           | View Execute Close                                  |        |   |

**STEP 5.** Once all data is exported, a pop-up message indicated "Records exported". Click OK.

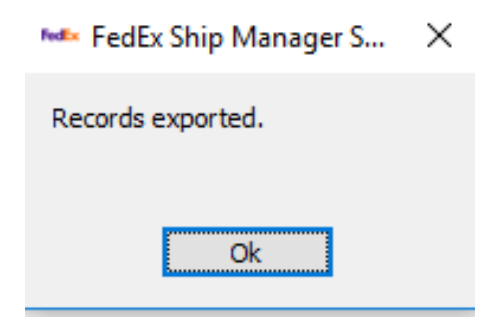

**STEP 6.** Login to fedex.com and select "Account -> Address Book" from main tab to enter Address Book page

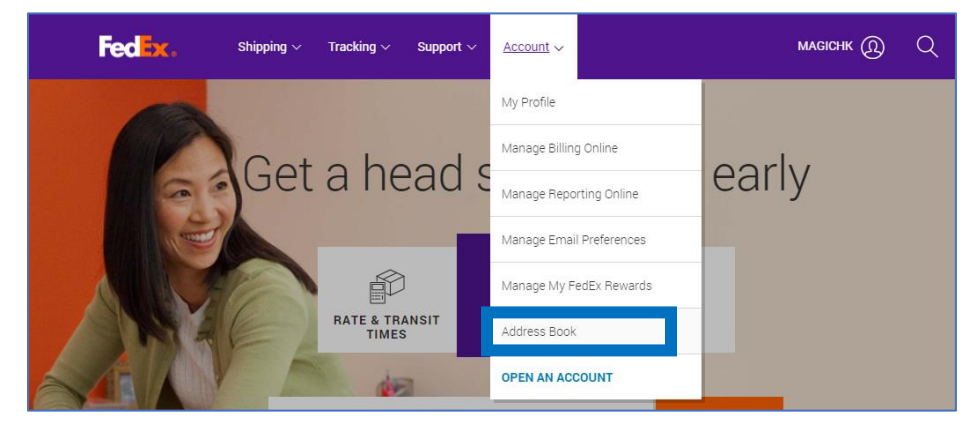

3/6

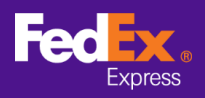

## **STEP 7.** Select "Import/Export -> Import/Export" from main tab

|      | Deel.                                           |                        |                            |                     |               |                  |     |
|------|-------------------------------------------------|------------------------|----------------------------|---------------------|---------------|------------------|-----|
| ar   | ess Book                                        |                        |                            |                     | <u> </u>      | gout ? Help      | •   |
| dre  | sses                                            | Groups                 | Import / Export            | Customize           | Administratio | n                |     |
|      |                                                 |                        | Import / Export            |                     |               | Choose colum     | ins |
| our  | Address Book contai                             | ns:                    | mipore / Expore            |                     |               |                  |     |
| 6 ac | ddresses (1%) of a ma                           | kimum 10000            |                            |                     |               |                  |     |
| Sea  | rch                                             | in Contact name 🗸      | Go                         |                     | Display ac    | Idresses for All | ~   |
| iew  | . ALL <u>A</u> B <u>C</u> D E <u>F</u> <u>G</u> | <u>НІЈКГ</u> МИОРОЈ    | <u>r s t u v w</u> x y z o | 1 2 3 4 5 6 7 8 9   | Per Page [    | 100 🗸 Page 1 🗸 o | f1  |
|      | Contact name                                    | Contact ID             | Company                    | Address 1           | <u>City</u>   | Checked          |     |
|      |                                                 | Full Name              | Company                    | Add1                | NEW YORK      |                  |     |
|      |                                                 | Macau                  | Company                    | Add1                | NEW YORK      |                  | L.  |
| -    |                                                 | US Recpient 100        | Jaymee Company             | Add1                | NEW YORK      |                  |     |
| -    |                                                 | US Recpient            | Company                    | Add1                | NEW YORK      |                  |     |
|      | 20200207 US Name                                | 20200207 US Name 20    |                            | US Address 1        | NEW YORK      |                  |     |
| -    | 3216                                            | 3216                   | Company Name               | 15614561            | NEW YORK      |                  |     |
|      | AU 20200724                                     | AU 20200724 2020724    | AU COmpany                 | AU Address 1        | DARWIN        |                  |     |
|      | AU Name 20200227                                | AU Name 20200227 20    |                            | Address 1           | DARWIN        |                  |     |
|      | AU Recipient                                    | AU Recipient 2019110   | AU Company                 | AU Address          | DARWIN        |                  |     |
|      | Carel Kries                                     | Carol Krine 2020226, 1 | CK Enterprises             | 8720 Otterburn Cove | Mamphie       |                  |     |

**STEP 8.** Enter or Select the data below

- a. "Import as" use the drop-down arrow to choose a type (example: Sender)
- b. "File to import" Select a file you exported previously (i.e.: sender.csv)
- c. Click "Import" button at the bottom right corner

| resses                                   | Groups Import / Export                           | Customize | Administration |                  |
|------------------------------------------|--------------------------------------------------|-----------|----------------|------------------|
| /elcome, MAGI                            | СНК QA                                           |           |                |                  |
| our Address Book of<br>addresses (1%) of | ontains:<br>a maximum 10000                      |           |                |                  |
| Denotes required fiel                    | d                                                |           |                | Clear all fields |
| * Choose action                          | Import M                                         |           |                |                  |
| Choose action                            |                                                  |           |                |                  |
|                                          | View last import report                          |           |                |                  |
|                                          |                                                  |           |                |                  |
|                                          |                                                  |           |                |                  |
| Import as                                | EadEx com CSV file to use as a template          |           |                |                  |
| * File to import                         | Choose File sender.csv                           |           |                |                  |
| * Select file type                       | fedex.com Address Book (.CSV file)               |           |                |                  |
|                                          |                                                  |           |                |                  |
| I can not find my fi                     | Man mu file fields to the Field unsertitementate |           |                |                  |
|                                          |                                                  |           | Ca             | nce Import       |
|                                          |                                                  |           |                |                  |

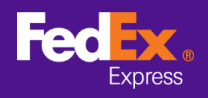

**STEP 9.** The alert message appears on screen while the software is transferring your address files

| Address Book                                              |                                                                   |                                                             |                                                | Logout                                  | ? Help 🔻         |
|-----------------------------------------------------------|-------------------------------------------------------------------|-------------------------------------------------------------|------------------------------------------------|-----------------------------------------|------------------|
| Addresses                                                 | Groups                                                            | Import / Export                                             | Customize                                      | Administration                          |                  |
| Welcome, MAGI                                             | CHK QA                                                            |                                                             |                                                |                                         |                  |
| Your Address Book c                                       | a maximum 10000                                                   |                                                             |                                                |                                         |                  |
| * Denotes required field                                  | d                                                                 |                                                             |                                                |                                         | Clear all fields |
| * Choose action                                           | Import<br>Replace address bo<br><u>View last import report</u>    | iok                                                         |                                                |                                         |                  |
| Import as<br><u>Download a sample</u><br>* File to import | Recipient ✓<br>e FedEx.com .CSV file to to<br>Choose File No file | ]<br>use as a template<br>chosen                            |                                                |                                         |                  |
| * Select file type                                        | fedex.com Address Bo                                              | ok (.CSV file)                                              | ]                                              |                                         |                  |
| I can not find my fil                                     | e type Map my file fields t                                       | o the FedEx Import template                                 | 3                                              |                                         | Cancel Import    |
| () Alert: Your im                                         | port request is being pro                                         | ocessed.                                                    |                                                |                                         |                  |
| () Alert: If you had of addresses w                       | ave imported addresses<br>with errors if they have no             | with errors within the last<br>ot been corrected.           | 90 days, this import w                         | vill overwrite your previous            | s import report  |
| Please Note:<br>• Importing a lat<br>• Please click th    | rge address book may tak<br>ne Import button only once            | e several minutes depending<br>and do not click any other b | upon your connection<br>uttons in your browser | speed.<br>while the import is being pro | ocessed.         |

**STEP 10.** When your address files have transferred successfully to FedEx Ship Manager<sup>™</sup> at fedex.com, the alert message indicates "Your last import process is complete"

| Idresses                          | Groups                                 | Import / Export                                                                                                    | - Customize                | Administration |        |            |
|-----------------------------------|----------------------------------------|----------------------------------------------------------------------------------------------------|----------------------------|----------------|--------|------------|
|                                   |                                        |                                                                                                    |                            |                |        |            |
| our Address Book c                | ontains:                               |                                                                                                    |                            |                |        |            |
| 8 addresses (1%) of               | a maximum 10000                        |                                                                                                    |                            |                |        |            |
| Denotes required field            | 1                                      |                                                                                                    |                            |                | Clea   | r all fiel |
|                                   | (                                      |                                                                                                    |                            |                |        |            |
| <ul> <li>Choose action</li> </ul> | import 🗸                               |                                                                                                    |                            |                |        |            |
|                                   | Replace address b                      | ook                                                                                                    |                            |                |        |            |
|                                   | View last import report                |                                                                                                    |                            |                |        |            |
|                                   |                                        |                                                                                                    |                            |                |        |            |
|                                   |                                        | _                                                                                                    |                            |                |        |            |
| Import as                         | Recipient                              | <ul> <li>Image: A set of the set of the</li></ul> |                            |                |        |            |
| Download a sample                 | e FedEx.com .CSV file to               | use as a template                                                                                                    |                            |                |        |            |
| * File to import                  | Choose File No file                    | chosen                                                                                                    |                            |                |        |            |
| * Select file type                | fedex.com Address B                    | ook (.CSV file)                                                                                                    | •                          |                |        |            |
| Loop pot find my fil              | o turo                                 |                                                                                                    |                            |                |        |            |
| r can not into my in              |                                        | to the FodForland description                                                                                                    | _                          |                |        |            |
|                                   | <ul> <li>Wap my life fields</li> </ul> | to the FedEx import templat                                                                                                    |                            |                | Canaal | Imme       |
|                                   |                                        |                                                                                                    |                            |                | Cancer | impo       |
|                                   |                                        |                                                                                                    |                            |                |        |            |
|                                   |                                        |                                                                                                    |                            |                |        |            |
| (!) Alert: Your las               | st import process is con               | nplete.                                                                                                    |                            |                |        |            |
|                                   |                                        |                                                                                                    |                            |                |        |            |
| Alexte Barrishe                   |                                        | where a second so the second second                                                                                                    | oo daala dhin isaa adaadii |                |        |            |

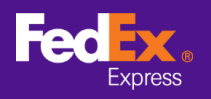

Remarks – If you have imported address with errors, please click on "View last import report link" and follow on screen instructions

|                                                                                  | •                                                                                                    | Groups                                                                                         | Import / Export                                              | Customize                                                                | Administration                                                      |
|----------------------------------------------------------------------------------|----------------------------------------------------------------------------------------------------|------------------------------------------------------------------------------------------------|--------------------------------------------------------------|--------------------------------------------------------------------------|---------------------------------------------------------------------|
| nport R                                                                          | eport                                                                                                    |                                                                                                |                                                              |                                                                          |                                                                     |
| our Addre                                                                        | ss Book contai                                                                                             | ns:                                                                                            |                                                              |                                                                          |                                                                     |
| addresse                                                                         | s (0%) of a max                                                                                            | mum 10000                                                                                      |                                                              | Rejected Reason                                                          |                                                                     |
| he followi<br>efore use<br>our next ir                                           | ng entries wer<br>They will be s<br>nport of addre                                                         | e imported on 18-<br>tored for 90 days<br>sses containing e                                    | 04-2020 with invalid or<br>from the above date for<br>rrors. | missing information. You must<br>or your convertience. They will l       | t correct these address entries<br>be deleted after 90 days or upon |
| Row                                                                              | Contact r                                                                                                  | ame Ad                                                                                         | Idress 1                                                     | Reason                                                                   | Sender/Recipient/Broker                                             |
| 7                                                                                | Sample Us                                                                                                  | er Ro                                                                                          | om B, 123 Main Street                                        | Invalid/Missing Telephone Numbe<br>Duplicate Address ID - MODIFIED       | r Recipient                                                         |
| rh .                                                                             | 2 Sample Us                                                                                                | er Ro                                                                                          | om B, 123 Main Street                                        | Duplicate Address ID - MODIFIED                                          | Recipient                                                           |
| Edit th                                                                          | e record imme                                                                                              | diately                                                                                        |                                                              |                                                                          | Edit Delete Save to file                                            |
| 10000 March 100 M                                                                | te:                                                                                                    |                                                                                                |                                                              |                                                                          |                                                                     |
| Please no                                                                        | tacts that you hi                                                                                          | ave imported with en<br>rs in this Import Repo                                                 | rors appear in this Import<br>ort so that the contacts ca    | Report but not in the Address Book<br>an be displayed in your Address Bo | . It is strongly recommended that ok.                               |
| Please no<br>• Cor                                                               | correct the erro                                                                                           |                                                                                                | um number of entries, vo                                     | u will not be able to correct an addr                                    | ress from the import report until                                   |
| Please no<br>• Cor<br>you<br>• If y<br>add                                       | correct the erro<br>our address boo<br>iresses are delet                                                   | contains the maxim<br>ed from your addres                                                      | s book.                                                      |                                                                          | eas nomine inport report and                                        |
| Please no<br>Cor<br>you<br>If y<br>add<br>Total addu<br>Total addu<br>Total addu | correct the error<br>our address boo<br>resses are delet<br>esses succes<br>esses accepte<br>esses rejecte | c contains the maxim<br>ed from your addres<br>sfully imported: 0<br>ed with errors: 2<br>d: 0 | <ul> <li>book.</li> <li>Custome</li> <li>Possible</li> </ul> | er can also amend the data ir<br>e reject reason                         | the csv and perform import proces                                   |

**Step 11.** Repeat the steps to complete transfer of saved addresses for recipients and broker.